# Huskeseddel

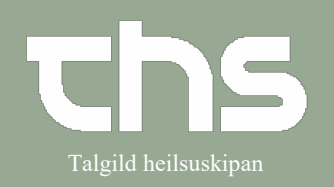

## Rapportblad - skrive

| STEP                                                                                                    | SKÆRMBILLEDE                                                                                                    |  |  |
|----------------------------------------------------------------------------------------------------|----------------------------------------------------------------------------------------------------|--|--|
| Skriv fødselsdag i første felt og tryk<br><b>enter</b> eller ikonet med<br>forstørrelsesglas                                                                                                    | 260213 Fornavn Effernavn Q                                                                                                    |  |  |
| Vælg Journal og Journal                                                                                                    | Patientadministration     >       Journal     > ☆ Journal     Ctrl+J       Rekvisition og svar     >     Nyt notat     Ctrl+N       Medicin     >     Nyt blanket     Ctrl+Shift+E                                                                                                    |  |  |
| Vælg <b>Røktarætlan – Alt landið</b> i<br>venstre kolonne                                                                                                    | Journal:<br>40 nýggjastu - LS somatisk<br>3 seinastu dagarnir - LS somatisk<br>Læknanotat - LS somatisk<br>Kaktamotat - LS somatisk<br>Móttøka av sjúklingi - LS somatisk<br>Útskrivingarsamrøða - LS somatisk<br>Útskrivingarsamrøða - LS somatisk<br>Ergoterapi - LS somatisk<br>Fysioterapi - LS somatisk<br>Kiniskur dietistur - LS somatisk<br>Kiniskur dietistur - LS somatisk<br>Deildar notat<br>Mini notat<br>Øll notat - LS somatisk<br>Journaltabellir<br>Viðheft skjøl - LS somatisk<br>Dermatologi<br>Røktarættan - Alt landið<br>Pelagsskjøl - Apopleksi |  |  |
| Tryk på <b>Ny hændelse</b>                                                                                                    | <u>Ny</u> hændelse <u>M</u> akuler Print Signer Luk                                                                                                    |  |  |
| <ul> <li>Hvad skal stå under hvert enkelt punkt:</li> <li>I Hændelse skal skrives<br/>sygeplejediagnose og mål</li> <li>I Aktivitet skrives de aktiviteter der<br/>skal til for at nå de mål der er blevet<br/>sat</li> <li>I Resultat skrives det som er opnået ud<br/>fra ovennævnte aktiviteter</li> </ul> |                                                                                                    |  |  |

# Huskeseddel

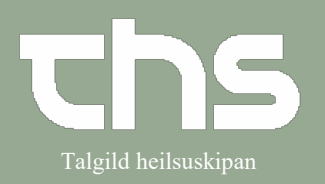

## Rapportblad - skrive

| Dato og tid<br>Hvis der dokumenteres senere end<br>udførelse, skal dato og tidspunkt<br>ændres                                                                                                    | Dato og tid:<br>24-08-2021 🛊 🛗 14:04 ¢                                                                                                    |  |
|----------------------------------------------------------------------------------------------------|----------------------------------------------------------------------------------------------------|--|
| Hændelse vælg nøgleord<br>Vælg det nøgleord der skal skrives på.<br>F.eks. <b>Respiratión</b><br>Skriv í det gule felt og tryk <b>Signer</b><br>Nøgleord der har en numerisk værdi<br>(BT, sat m.m) skal <u>ikke</u> registreres her.<br>Disse registreres i <b>Mátingar</b> | Ny hændelse         Vælg sygeplejeproblem <vælg det="" du="" nøgleord="" på="" skrive="" vil="">         Kontakt:       B6 - seingjad         Kontakt:       B6 - seingjad         Kliniker:*       Test3 Sjúkrar         Sirkulatión       CNS         Føðsla       Úrskiljing - Vatnlát</vælg>                            |  |
| Aktivitet<br>Højreklik i øverste kolonne i Hændelse<br>og vælg Ny aktivitet                                                                                                    | 24-08-2021       'atión, hevur KOL.       Udfyld blanket fra notat       Ny hændelse       Ny aktivitet                                                                                                    |  |
| Skriv aktiviteten i det gule felt<br>og tryk <b>Signer</b>                                                                                                    | Ny aktivitet For Standardplaner "Respiratión" (24-08-2021 14:04)         Kontakt:       B6 - seingjadeild - Innleggjan - 16-05-2021         Kliniker:*       Test3 Sjúkrarøktarfrøðingur Hákon Y         Enhed:*       B6 - seingjadeild         Nøgleord       Image: Sjúkrarøktartiltak         Fri tekst       Fri tekst |  |
| <b>Resultat</b><br>Højreklik i øverste kolonne i <b>Aktivitet</b><br>og vælg <b>Nyt resultat</b>                                                                                                    | Vis notatinformation<br>Udfyld blanket fra notat<br><u>N</u> y hændelse<br><u>N</u> yt resultat                                                                                                    |  |

# Huskeseddel

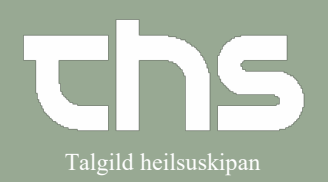

### Rapportblad - skrive

| Skriv resultat i det gule felt og tryk                                          | Nyt resultat For Aktivitet "Sjúkrarøk                                                             | tartiltak" (24-08                                                                                                    |  |  |
|---------------------------------------------------------------------------------|---------------------------------------------------------------------------------------------------|----------------------------------------------------------------------------------------------------|--|--|
| Signer                                                                          | Kontakt: B6 - seingjadeild - Innleggjar                                                           | Kontakt: B6 - seingjadeild - Innleggjan - 16-05-2021                                                                                                    |  |  |
|                                                                                 | Kliniker:* Test3 Sjúkrarøktarfrøðingur H                                                          | Kliniker:* Test3 Sjúkrarøktarfrøðingur Hákon 🔻 Enh                                                                                                    |  |  |
|                                                                                 |                                                                                                   |                                                                                                    |  |  |
|                                                                                 | Nøgleord                                                                                          |                                                                                                    |  |  |
|                                                                                 | j Úrslit                                                                                          |                                                                                                    |  |  |
|                                                                                 | Fri tekst                                                                                         |                                                                                                    |  |  |
|                                                                                 |                                                                                                   |                                                                                                    |  |  |
|                                                                                 |                                                                                                   |                                                                                                    |  |  |
|                                                                                 |                                                                                                   |                                                                                                    |  |  |
| Rapportbladet er nu udfyldt                                                     |                                                                                                   |                                                                                                    |  |  |
|                                                                                 |                                                                                                   |                                                                                                    |  |  |
| Tilføj standardplan                                                             | Aktivitet                                                                                         | Resultat                                                                                                    |  |  |
| 24-08-2021 13:41, test3                                                         | 24-08-2021 13:44, test3 Osign                                                                     | 24-08-2021 13:45, test3 Osign                                                                                                    |  |  |
| Respiratión<br>Taludyspne, orkar illa at ganga, fellir í saturatión, hevur KOL. | Sjúkrarøktartiltak<br>PEP-að 2. hvønn tíma,<br>Lungafsioterapi<br>Gingið eftir gongini x 2 í dag. | Úrslit<br>Orkar okey, riggar best, um man gongur við einum stóli, so hann kann<br>seta seg niður av og á<br>Dugir væl at brúka PEP-floytuna, men skal minnast á tað!! |  |  |
|                                                                                 |                                                                                                   |                                                                                                    |  |  |
|                                                                                 |                                                                                                   |                                                                                                    |  |  |